## How to view the completion rate of maintenance tasks on the workbench (document)

Users log in to the OLISS Web side, enter the workbench by default, switch to the "Items Statistics" interface, find the "Maintenance Task Completion Rate " statistical chart, click "Details" in the upper right corner, enter the maintenance task statistics interface, enter the chart statistics interface by default, and the maintenance total statistics chart will be displayed by default. When the mouse moves to a specific vessel, the maintenance total and detailed numbers and percentages will be automatically displayed. Manually switch to the "List Details" interface, search for the target item by keyword or filter bar, click "Export", pop up the middle window, select the export month, and then click "Confirm" to export the maintenance task details summary table. In this form, you can fill in the text remarks as needed.

| 0 Q                                                                             | Workbench (30729) Vess         | el Monitor Find                              | Switching System 🕶                              | 🗘 🔀 EN + ② 🏠 孙红梅                      |
|---------------------------------------------------------------------------------|--------------------------------|----------------------------------------------|-------------------------------------------------|---------------------------------------|
| To-do List                                                                      |                                | the survey of the second state of the second |                                                 |                                       |
| Al (715) Due 27 Overdue 645 Reminders(43)                                       | e OLISS web side, enter        | the workbench by default                     |                                                 | 2 Items Selected 🗸 All Vessels 🗸      |
| Workflow Task (406)                                                             |                                |                                              |                                                 |                                       |
| Hidden Hazard Inspection Task—Execute(1) Hidden Hazard Inspection Task—Accept(* | ) Disembark Request—Approve(6) | Disembark Request—Execute(3)                 | Crew Transfer—Approve(5) Crew Transfer—Execute( | 1) Crew Transfer—Accept(2)            |
| Crew Evaluation(387)                                                            |                                |                                              |                                                 |                                       |
| Waiting Task(266)                                                               |                                |                                              |                                                 |                                       |
| Ves.Cert.(97) Ves.CertNo Attachment(3) CO.Cert.(1) CO.Cert.(3) Cyc.             | nspect(30) Crew CertLack(14)   | Crew CertNo Attachment(118)                  |                                                 |                                       |
| Reliable Safety Responsibility                                                  |                                |                                              |                                                 |                                       |
| 2、Switch to the "Items Statistics" interface                                    |                                |                                              |                                                 |                                       |
| Cost Statistics Items Statistics Operation Log                                  |                                | 3、Find the                                   | "Maintenance Task Completion Rate               | e" statistical chart, click "Details" |
| Purchasing Data Details                                                         | Crew Tracking                  | On Board Shore-based                         | d Details Maintenance Task Complete Ra          | te 2025-02 ~ 2025-02 Details          |
|                                                                                 | 🔳 0~30 days 📕 30~90 days 📕     | 90~180 days 📒 180~250 days 📕 More tha        | an 250 days                                     |                                       |
| 600                                                                             | 自测1号                           |                                              | 80%                                             |                                       |
|                                                                                 | -                              | -                                            | 60%                                             |                                       |
|                                                                                 | ABLE                           |                                              | 20%-                                            |                                       |
| 1,004 Pe<br>o Be Pr<br>yrder Tr<br>yrder Tr<br>yrder Tr<br>o Be Fr<br>o Be Fr   | LINK                           |                                              | 0%-                                             | E                                     |
| inding<br>yrchase<br>yprover<br>pprover                                         | -<br>LINK                      |                                              |                                                 | NK OC                                 |
| A non-                                                                          | 0 3                            | 6 9 12 15 18                                 | 」(Persons)<br>21                                | En Eñal                               |

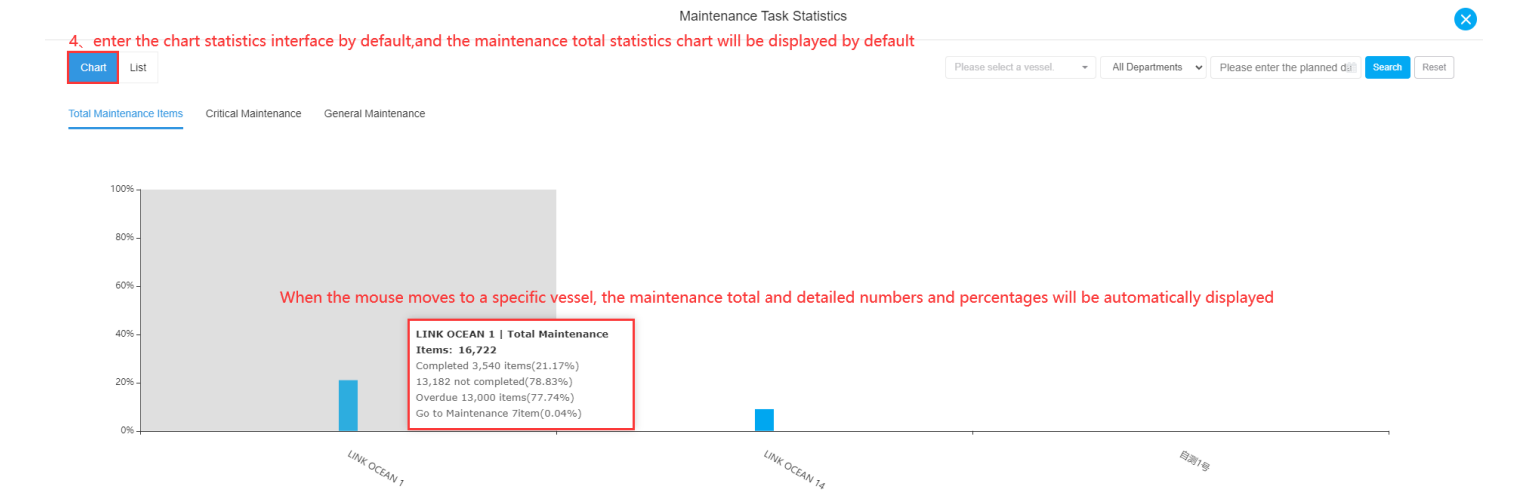

| 5, Mar           | nually switch to th  | ne "List" int | erface                      |                     | N                   | laintenance | e Task Statistics  |                                 |                                |                    |               |
|------------------|----------------------|---------------|-----------------------------|---------------------|---------------------|-------------|--------------------|---------------------------------|--------------------------------|--------------------|---------------|
| Chart            | List Export          |               |                             | 6、Search for the    | target item by k    | eyword o    | r filter bar 🔶     | Please select maintenance type. | ✓ Please enter the planned dam | Keywords Searching | Search Reset  |
| Vessel 🔻         | Maintenance Item No. | Eqpt. Name    | Maintenance Item            | Maintenance Request | Responsible Dept. 💌 | P.I.C. 🔻    | Maintenance Period | Planned Maintenance Date        | Completion Status 👻            | Status 👻           | Actual Mainte |
| LINK OC<br>EAN 1 | M161200021           | 右主机           | 【喷油器】一般维护<br>Plan Generated | 解体清洗试压              | Engine Dept.        | 大管轮         | 500 ±0Hour         | 2016-12-29                      |                                | Unfinished 🕐       |               |
| LINK OC<br>EAN 1 | M170300209           | 1#主机启动空<br>气瓶 | 主机保养<br>Plan Generated      |                     | Engine Dept.        |             | 1Month±10Day       | 2017-04-01                      | 易清洁 🔇                          | Finished           | 2017-03-22    |
| LINK OC<br>EAN 1 | M170400095           | 1#主机启动空<br>气瓶 | 主机保养<br>Plan Generated      |                     | Engine Dept.        |             | 1Month±10Day       | 2017-04-22                      |                                | Accepted           | 2017-04-17    |

1Month±10Dav

1Month±0Day

Engine Dept.

1,检测每个电磁阀功能 情况,并做详细记录... Engine Dept.

2017-05-17

2017-06-16

ok, 7月6日测试

Reset

2017-06-16

Unfinished 🕧

Accepted

LINK OC EAN 1

M170500049

LINK OC EAN 1 M170700079

1#主机启动空 主机保养 气瓶 Plan Generated

空压机2号

空压机及控制箱的各。 Plan Generated

|                              |             | 7 Click '     | 'Export" pop ur             | the middle wind     | DW/           | Maintenance Tack Statistics<br>Export |                                                                                  |                                                                       |                                                        | ⊗                                          |
|------------------------------|-------------|---------------|-----------------------------|---------------------|---------------|---------------------------------------|----------------------------------------------------------------------------------|-----------------------------------------------------------------------|--------------------------------------------------------|--------------------------------------------|
| Chart<br>Vessel <del>-</del> | List Export | Eqpt. Name    | Maintenance Item            | Maintenance Request | Responsible D | Please select the export month        | Please select maintenance type.<br>click "Confirm" t<br>Planned Maintenance Date | Please enter the planned deal export the maintenanc Completion Status | Keywords Searching<br>e task details summa<br>Status 🗸 | Search Reset<br>Iry table<br>Actual Mainte |
| LINK OC<br>EAN 1             | M161200021  | 右主机           | 【喷油器】一般维护<br>Plan Generated | 解体清洗试压              | Engine Dept.  | Confirm Cancel                        | 2016-12-29                                                                       |                                                                       | Unfinished 🕐                                           |                                            |
| LINK OC<br>EAN 1             | M170300209  | 1#主机启动空<br>气瓶 | 主机保养<br>Plan Generated      |                     | Engine Dept.  | 1Month±10Day                          | 2017-04-01                                                                       | 易清洁 💊                                                                 | Finished                                               | 2017-03-22                                 |
| LINK OC<br>EAN 1             | M170400095  | 1#主机启动空<br>气瓶 | 主机保养<br>Plan Generated      |                     | Engine Dept.  | 1Month±10Day                          | 2017-04-22                                                                       |                                                                       | Accepted                                               | 2017-04-17                                 |
| LINK OC<br>EAN 1             | M170500049  | 1#主机启动空<br>气瓶 | 主机保养<br>Plan Generated      |                     | Engine Dept.  | 1Month±10Day                          | 2017-05-17                                                                       |                                                                       | Unfinished 🕐                                           |                                            |

|                   | LINK OCEAN 1                                              |
|-------------------|-----------------------------------------------------------|
| Orders This Month | 84                                                        |
| Finished Orders   | 0                                                         |
| Unfinished Orders | 84                                                        |
| Overdue Orders    | 84                                                        |
| Remark            | In this form, you can fill in the text remarks as needed  |
| Vessel            | Maintenance Order Details of Engine Department in 2025-02 |
|                   | LINK OCEAN 1                                              |
| Orders This Month | 269                                                       |
| Finished Orders   | 2                                                         |
| Unfinished orders | 267                                                       |
| Overdue Orders    | 267                                                       |
|                   |                                                           |
| Remark            |                                                           |